# Probleemoplossing voor hoog CPU-gebruik bij Catalyst 3850 Series Switch

# Inhoud

Inleiding Achtergrondinformatie Case Study: Address Resolution Protocol (ARP) onderbreekt Stap 1: Identificeer het proces dat CPU-cycli in beslag neemt Stap 2: Bepaal de CPU-wachtrij die de hoge CPU-gebruiksconditie veroorzaakt Stap 3: Dump het pakket dat naar de CPU is verzonden Stap 4: Gebruik FED Tracing Voorbeeld van Embedded Event Manager (EEM) voor de Cisco Catalyst 3850 Series Switch Cisco IOS-XE 16.x voor latere releases Gerelateerde informatie

# Inleiding

Dit document beschrijft hoe u problemen met het CPU-gebruik op het nieuwe Cisco IOS<sup>®</sup>-XE-platform kunt oplossen, voornamelijk als gevolg van onderbrekingen.

# Achtergrondinformatie

Het is belangrijk om te begrijpen hoe Cisco IOS®-XE is gebouwd. Met Cisco IOS®-XE is Cisco overgestapt op een Linux-kernel en zijn alle subsystemen opgesplitst in processen. Alle subsystemen die zich voorheen in Cisco IOS® bevonden, zoals de modulestuurprogramma's, High Availability (HA) enzovoort, worden nu uitgevoerd als softwareprocessen binnen het Linux Operating System (OS). Cisco IOS® zelf wordt uitgevoerd als een daemon binnen het Linux-besturingssysteem (IOSd). Cisco IOS®-XE behoudt niet alleen dezelfde look en feel van de klassieke Cisco IOS®, maar ook de werking, ondersteuning en het beheer.

Bovendien introduceert het document op dit platform verschillende nieuwe opdrachten die integraal zijn om problemen met het CPU-gebruik op te lossen.

Hier zijn een paar handige definities:

- Forwarding Engine Driver (FED): dit is het hart van de Cisco Catalyst 3850 Series Switch en is verantwoordelijk voor alle hardwareprogrammering/doorsturen.
- Cisco IOSd®: dit is de Cisco IOS® daemon die op de Linux-kernel wordt uitgevoerd. Het wordt uitgevoerd als een softwareproces binnen de kernel.
- Packet Delivery System (PDS): dit is de architectuur en het proces van hoe pakketten worden geleverd aan en van verschillende subsystemen. Zo wordt bijvoorbeeld bepaald hoe pakketten van de FED aan IOSd worden geleverd en omgekeerd.

 Handvat: Een handvat kan worden gezien als een aanwijzer. Het is een manier om meer gedetailleerde informatie te vinden over specifieke variabelen die worden gebruikt in de outputs die het vak produceert. Dit is vergelijkbaar met het concept Local Target Logic (LTL)indices op de Cisco Catalyst 6500 Series Switch.

### Case Study: Address Resolution Protocol (ARP) onderbreekt

Het proces voor probleemoplossing en verificatie in deze sectie kan breed worden gebruikt voor hoog CPU-gebruik door onderbrekingen.

#### Stap 1: Identificeer het proces dat CPU-cycli in beslag neemt

Het **cpu-**commando van het **showproces** toont op natuurlijke wijze hoe de CPU er momenteel uitziet. Opmerking: de Cisco Catalyst 3850 Series-switch gebruikt vier kernen en u ziet het CPU-gebruik dat voor alle vier kernen wordt vermeld:

```
      3850-2#show processes cpu sort | exclude 0.0

      Core 0: CPU utilization for five seconds: 53%; one minute: 39%; five minutes: 41%

      Core 1: CPU utilization for five seconds: 43%; one minute: 57%; five minutes: 54%

      Core 2: CPU utilization for five seconds: 95%; one minute: 60%; five minutes: 58%

      Core 3: CPU utilization for five seconds: 32%; one minute: 31%; five minutes: 29%

      PID
      Runtime(ms) Invoked
      uSecs
      5Sec
      1Min
      5Min
      TTY
      Process

      8525
      472560
      2345554
      7525
      31.37
      30.84
      30.83
      0
      iosd

      5661
      2157452
      9234031
      698
      13.17
      12.56
      12.54
      1088
      fed

      6206
      19630
      74895
      262
      1.83
      0.43
      0.10
      0
      eicored

      6197
      725760
      11967089
      60
      1.41
      1.38
      1.47
      0
      pdsd
```

Uit de output blijkt duidelijk dat Cisco IOS® daemon samen met de FED een groot deel van de CPU voor zijn rekening neemt, wat het hart van dit vak is. Wanneer het gebruik van cpu hoog wegens onderbrekingen is, ziet u dat Cisco IOSd® en FED een belangrijk gedeelte van cpu gebruiken, en deze subprocessen (of een ondergroep van deze) gebruiken cpu:

- FED Punject TX
- FED Punject RX
- FED Punject bijvullen
- FED Punject TX compleet

U kunt in een van deze processen zoomen met de opdracht **cpu** van het **showproces gedetailleerd** *<process>*. Aangezien Cisco IOSd® de oorzaak is van het grootste deel van het CPU-gebruik, kunt u hier nader op deze analyse ingaan.

 3850-2#show
 processes cpu detailed process iosd sort | ex 0.0

 Core 0: CPU
 utilization for five seconds: 36%; one minute: 39%; five minutes: 40%

 Core 1: CPU
 utilization for five seconds: 73%; one minute: 52%; five minutes: 53%

 Core 2: CPU
 utilization for five seconds: 22%; one minute: 56%; five minutes: 58%

 Core 3: CPU
 utilization for five seconds: 46%; one minute: 40%; five minutes: 31%

 PID
 T C
 TID Runtime(ms)Invoked uSecs
 5Sec

 (%)
 (%)
 (%)

 8525
 L
 556160
 2356540

 8525
 L 1
 8525
 712558
 284117

 99
 I
 1115452
 4168181
 42.22
 39.55
 39.33
 0

 198
 I
 3442960
 4168186
 25.33
 24.22
 24.77
 0
 IP Host Track Proce

 30
 I
 3802130
 4168183
 24.66
 27.88
 27.66
 0
 ARP Input

574800 3225649 0 4.33 4.00 4.11 0 DAI Packet Process 283 Т 3850-2#show processes cpu detailed process fed sorted | ex 0.0 Core 0: CPU utilization for five seconds: 45%; one minute: 44%; five minutes: 44% Core 1: CPU utilization for five seconds: 38%; one minute: 44%; five minutes: 45% Core 2: CPU utilization for five seconds: 42%; one minute: 41%; five minutes: 40% Core 3: CPU utilization for five seconds: 32%; one minute: 30%; five minutes: 31% T C TID Runtime(ms)Invoked uSecs 5Sec 1Min 5Min TTY Process PTD (%) (%) (%) 612840 1143306 536 13.22 12.90 12.93 1088 fed 5638 L 5638 L 3 8998 396500 602433 0 9.87 9.63 9.61 0 PunjectTx 5638 L 3 8997 159890 66051 0 2.70 2.70 2.74 0 PunjectRx

De uitvoer (Cisco IOS d® CPU-uitvoer) toont aan dat ARP Snoop, IP Host Track Process en ARP Input hoog zijn. Dit wordt vaak gezien wanneer de CPU wordt onderbroken vanwege ARP-pakketten.

#### Stap 2: Bepaal de CPU-wachtrij die de hoge CPU-gebruiksconditie veroorzaakt

De Switch van Cisco Catalyst 3850 Series heeft een aantal wachtrijen die op verschillende typen pakketten zijn afgestemd (de FED houdt 32 RX CPU-wachtrijen in stand, die rechtstreeks naar de CPU gaan). Het is belangrijk om deze wachtrijen te controleren om te ontdekken welke pakketten aan CPU worden gestraft en welke door Cisco IOSd® worden verwerkt. Deze wachtrijen zijn per ASIC.

**Opmerking**: Er zijn twee ASIC's: 0 en 1. Poorten 1 tot en met 24 behoren tot ASIC 0.

Als u de wachtrijen wilt bekijken, voert u de **opdracht show platform punt statistics port-asic** *>port-asic > cpuq <row>directory <rx/tx>* in.

In de **show platform punt statistics port-asic 0 cpuq -1 richting rx** opdracht, maakt het -1 argument een lijst van alle wachtrijen. Daarom maakt deze opdracht een lijst van alle ontvangstwachtrijen voor Port-ASIC 0.

Nu, moet u identificeren welke rij duwt een groot aantal pakketten aan een hoog tarief. In dit voorbeeld, een onderzoek van de rijen onthulde deze schuldige:

<snip> RX (ASIC2CPU) Stats (asic 0 qn 16 lqn 16): RXQ 16: CPU\_Q\_PROTO\_SNOOPING -----Packets received from ASIC : 79099152 Send to IOSd total attempts : 79099152 Send to IOSd failed count : 1240331 RX suspend count RX unsuspend count : 1240331 RX unsuspend count: 1240330RX unsuspend send count: 1240330 RX unsuspend send failed count : 0 : 0 RX dropped count RX conversion failure dropped : 0 RX pkt\_hdr allocation failure : 0 RX INTACK count : 0 RX packets dq'd after intack : 0 Active RxQ event : 9906280 RX spurious interrupt : 0 <snip>

Het wachtrijnummer is 16 en de wachtrijnaam is CPU\_Q\_PROTO\_SNOOPING.

Een andere manier om de wachtrij van de schuldige te ontdekken is het commando van het **showplatform punt client** in te voeren.

| 3850-2#s | show p | platform pu | nt client |          |         |         |            |        |      |       |
|----------|--------|-------------|-----------|----------|---------|---------|------------|--------|------|-------|
| tag      | buf    | ffer        | jumbo     | fallback | pack    | tets    | received   | fail   | ures |       |
|          |        |             |           |          | alloc   | free    | bytes      | conv   | buf  |       |
| 27       | 0/1    | 1024/2048   | 0/5       | 0/5      | 0       | 0       | 0          | 0      | 0    |       |
| 65536    | 0/1    | 1024/1600   | 0/0       | 0/512    | 0       | 0       | 0          | 0      | 0    |       |
| 65537    | 0/     | 512/1600    | 0/0       | 0/512    | 1530    | 1530    | 244061     | 0      | 0    |       |
| 65538    | 0/     | 5/5         | 0/0       | 0/5      | 0       | 0       | 0          | 0      | 0    |       |
| 65539    | 0/2    | 2048/1600   | 0/16      | 0/512    | 0       | 0       | 0          | 0      | 0    |       |
| 65540    | 0/     | 128/1600    | 0/8       | 0/0      | 0       | 0       | 0          | 0      | 0    |       |
| 65541    | 0/     | 128/1600    | 0/16      | 0/32     | 0       | 0       | 0          | 0      | 0    |       |
| 65542    | 0/     | 768/1600    | 0/4       | 0/0      | 0       | 0       | 0          | 0      | 0    |       |
| 65544    | 0/     | 96/1600     | 0/4       | 0/0      | 0       | 0       | 0          | 0      | 0    |       |
| 65545    | 0/     | 96/1600     | 0/8       | 0/32     | 0       | 0       | 0          | 0      | 0    |       |
| 65546    | 0/     | 512/1600    | 0/32      | 0/512    | 0       | 0       | 0          | 0      | 0    |       |
| 65547    | 0/     | 96/1600     | 0/8       | 0/32     | 0       | 0       | 0          | 0      | 0    |       |
| 65548    | 0/     | 512/1600    | 0/32      | 0/256    | 0       | 0       | 0          | 0      | 0    |       |
| 65551    | 0/     | 512/1600    | 0/0       | 0/256    | 0       | 0       | 0          | 0      | 0    |       |
| 65556    | 0/     | 16/1600     | 0/4       | 0/0      | 0       | 0       | 0          | 0      | 0    |       |
| 65557    | 0/     | 16/1600     | 0/4       | 0/0      | 0       | 0       | 0          | 0      | 0    |       |
| 65558    | 0/     | 16/1600     | 0/4       | 0/0      | 0       | 0       | 0          | 0      | 0    |       |
| 65559    | 0/     | 16/1600     | 0/4       | 0/0      | 0       | 0       | 0          | 0      | 0    |       |
| 65560    | 0/     | 16/1600     | 0/4       | 0/0      | 0       | 0       | 0          | 0      | 0    |       |
| s65561   | 421/   | 512/1600    | 0/0       | 0/128    | 7956585 | 59 1316 | 544697 478 | 898424 | 4 0  | 37467 |
| 65563    | 0/     | 512/1600    | 0/16      | 0/256    | 0       | 0       | 0          | 0      | 0    |       |
| 65564    | 0/     | 512/1600    | 0/16      | 0/256    | 0       | 0       | 0          | 0      | 0    |       |
| 65565    | 0/     | 512/1600    | 0/16      | 0/256    | 0       | 0       | 0          | 0      | 0    |       |
| 65566    | 0/     | 512/1600    | 0/16      | 0/256    | 0       | 0       | 0          | 0      | 0    |       |
| 65581    | 0/     | 1/1         | 0/0       | 0/0      | 0       | 0       | 0          | 0      | 0    |       |
| 131071   | 0/     | 96/1600     | 0/4       | 0/0      | 0       | 0       | 0          | 0      | 0    |       |
| fallback | c pool | L: 98/1500/ | 1600      |          |         |         |            |        |      |       |

jumbo pool: 0/128/9300

Bepaal de tag waarvoor de meeste pakketten zijn toegewezen. In dit voorbeeld is het 65561.

Voer vervolgens deze opdracht in:

3850-2#show pds tag all | in Active|Tags|65561 Active Client Client Tags Handle Name TDA SDA FDA TBufD TBytD 65561 7296672 Punt Rx Proto Snoop 79821397 79821397 0 79821397 494316524

Deze output laat zien dat de wachtrij Rx Proto Snoop is.

De s voor de 65561 in de output van het **show platform punt client** commando betekent dat de FED handle wordt opgeschort en overweldigd door het aantal inkomende pakketten. Als de s niet verdwijnt, betekent dit dat de wachtrij permanent vastzit.

#### Stap 3: Dump het pakket dat naar de CPU is verzonden

In de resultaten van de **show pds tag all** commando, merk op dat een handle, 7296672, wordt gemeld naast de Punt Rx Proto Snoop.

Gebruik deze handgreep in de opdracht show pds client <handle> pakket last sink. Bericht dat u

moet toelaten zuiver pds pktbuf-last alvorens u het bevel gebruikt. Anders stuit u op deze fout:

3850-2#show pds client 7296672 packet last sink
% switch-2:pdsd:This command works in debug mode only. Enable debug using
"debug pds pktbuf-last" command

Als debug is ingeschakeld, ziet u deze uitvoer:

3850-2#show pds client 7296672 packet last sink Dumping Packet(54528) # 0 of Length 60 \_\_\_\_\_ Meta-data 0010 00 00 16 1d 00 00 00 00 00 00 00 00 55 5a 57 f0 .....UZW. 0020 00 00 00 00 fd 01 10 df 00 5b 70 00 00 10 43 00 .....[p...C. 0030 00 10 43 00 00 41 fd 00 00 41 fd 00 00 00 00 00 ..C..A...A.... 0050 00 00 00 3c 00 00 00 00 00 01 00 19 00 00 00 00 ...<.... 0060 01 01 b6 80 00 00 00 4f 00 00 00 00 00 00 00 00 00 ...... . . . . . . . . . . . . . . . . . . . . . . . . . . . . . . . . . . . . . . . . . . . . . . . . Data 0000 ff ff ff ff ff ff fa abb cc dd 00 00 08 06 00 01 ..... 0010 08 00 06 04 00 01 aa bb cc dd 00 00 c0 a8 01 0a ..... 0020 ff ff ff ff ff ff c0 a8 01 14 00 01 02 03 04 05 ..... 0030 06 07 08 09 0a 0b 0c 0d 0e 0f 10 11 . . . . . . . . . . . .

Deze opdracht dumpt het laatste pakket dat ontvangen wordt door de gootsteen, die IOS is in dit voorbeeld. Dit toont aan dat het de kopbal dumpt en het kan met op terminal-gebaseerde Wireshark (TShark) worden gedecodeerd. De Meta-gegevens zijn voor intern gebruik door het systeem, maar de Data-uitvoer biedt actuele pakketinformatie. De Meta-data blijven echter buitengewoon nuttig.

Let op de lijn die begint met 0070. Gebruik de eerste 16 bits daarna zoals hieronder wordt getoond:

| 3850-2#show platform por | t-asic ifm iif-id 0x0104d88000000033 |  |  |  |  |  |  |
|--------------------------|--------------------------------------|--|--|--|--|--|--|
| Interface Table          |                                      |  |  |  |  |  |  |
| Interface IIF-ID         | : 0x0104d8800000033                  |  |  |  |  |  |  |
| Interface Name           | : Gi2/0/20                           |  |  |  |  |  |  |
| Interface Block Pointer  | : 0x514d2f70                         |  |  |  |  |  |  |
| Interface State          | : READY                              |  |  |  |  |  |  |
| Interface Stauts         | : IFM-ADD-RCVD, FFM-ADD-RCVD         |  |  |  |  |  |  |
| Interface Ref-Cnt        | : 6                                  |  |  |  |  |  |  |
| Interface Epoch          | : 0                                  |  |  |  |  |  |  |
| Interface Type           | : ETHER                              |  |  |  |  |  |  |
| Port Type                | : SWITCH PORT                        |  |  |  |  |  |  |
| Port Location            | : LOCAL                              |  |  |  |  |  |  |
| Slot : 2                 |                                      |  |  |  |  |  |  |
| Unit                     | : 20                                 |  |  |  |  |  |  |
| Slot Unit                | : 20                                 |  |  |  |  |  |  |
| Acitve                   | : Ү                                  |  |  |  |  |  |  |
| SNMP IF Index            | : 22                                 |  |  |  |  |  |  |
| GPN                      | : 84                                 |  |  |  |  |  |  |
| EC Channel               | : 0                                  |  |  |  |  |  |  |
| EC Index                 | : 0                                  |  |  |  |  |  |  |
| ASIC : 0                 |                                      |  |  |  |  |  |  |

```
ASIC Port : 14

Port LE Handle : 0x514cd990

Non Zero Feature Ref Counts

FID : 48(AL_FID_L2_PM), Ref Count : 1

FID : 77(AL_FID_STATS), Ref Count : 1

FID : 51(AL_FID_L2_MATM), Ref Count : 1

FID : 13(AL_FID_SC), Ref Count : 1

FID : 26(AL_FID_QOS), Ref Count : 1

Sub block information

FID : 48(AL_FID_L2_PM), Private Data : 0x54072618

FID : 26(AL_FID_QOS), Private Data : 0x514d31b8
```

De interface van de dader wordt hier geïdentificeerd. Gig2/0/20 is waar er een verkeersgenerator is die ARP verkeer pompt. Als je dit zou uitschakelen, zou het het probleem oplossen en het CPU-gebruik minimaliseren.

#### Stap 4: Gebruik FED Tracing

Het enige nadeel met de methode die in de laatste sectie wordt besproken is dat het slechts het laatste pakket dumpt dat in de gootsteen gaat, en het kan niet de schuldige zijn.

Een betere manier om dit op te lossen is het gebruik van een functie genaamd FED tracing. Tracing is een pakketopnamemethode (met behulp van diverse filters) die door de FED naar de CPU wordt geduwd. FED-overtrekken is niet zo eenvoudig als de Netdr-functie op de Cisco Catalyst 6500 Series Switch.

Hier wordt het proces in stappen opgedeeld:

1. Laat detail het volgen toe. Standaard is gebeurtenis-overtrekken ingeschakeld. U moet het overtrekken van details inschakelen om de feitelijke pakketten op te nemen:

3850-2#set trace control fed-punject-detail enable

2. Fijnafstemming van de opnamebuffer. Bepaal hoe diep uw buffers zijn voor detail overtrekken en verhogen zoals nodig.

3850-2#show mgmt-infra trace settings fed-punject-detail One shot Trace Settings: Buffer Name: fed-punject-detail Default Size: 32768 Current Size: 32768 Traces Dropped due to internal error: No Total Entries Written: 0 One shot mode: No One shot and full: No Disabled: False

U kunt de buffergrootte met deze opdracht wijzigen:

De beschikbare waarden zijn:

3850-2#set trace control fed-punject-detail buffer-size ?
<8192-67108864> The new desired buffer size, in bytes
default Reset trace buffer size to default

3. Voeg opnamefilters toe. U moet nu verschillende filters toevoegen voor de opname. U kunt verschillende filters toevoegen en of kiezen om alle aan te passen of een van deze aan te passen voor uw opname.

Filters worden toegevoegd met deze opdracht:

3850-2#set trace fed-punject-detail direction rx filter\_add

Deze opties zijn momenteel beschikbaar:

```
3850-2#set trace fed-punject-detail direction rx filter_add ?
cpu-queue rxq 0..31
field field
offset offset
```

Nu moet je de zaken met elkaar verbinden. Herinner je de wachtrij van de schuldige die werd geïdentificeerd in Stap 2 van dit probleemoplossingsproces? Aangezien wachtrij 16 de wachtrij is die een groot aantal pakketten naar de CPU duwt, is het zinvol om deze wachtrij te overtrekken en te zien welke pakketten door de wachtrij aan de CPU worden gestraft.

U kunt ervoor kiezen om elke wachtrij met deze opdracht te overtrekken:

3850-2#set trace fed-punject-detail direction rx filter\_add cpu-queue

Hier is de opdracht voor dit voorbeeld:

3850-2#set trace fed-punject-detail direction rx filter\_add cpu-queue 16 16

U moet kiezen of een match alles of een match om een van uw filters en vervolgens de overtrekken inschakelen:

3850-2#set trace fed-punject-detail direction rx match\_all 3850-2#set trace fed-punject-detail direction rx filter\_enable

4. Geef gefilterde pakketten weer. U kunt de pakketten weergeven die zijn opgenomen met de opdracht **mgmt-infra sporenberichten** met **gegevenspuntdetail**.

3850-2#show mgmt-infra trace messages fed-punject-detail [11/25/13 07:05:53.814 UTC 2eb0c9 5661] 00 00 00 00 00 4e 00 40 07 00 02 08 00 00 51 3b 00 00 00 00 00 01 00 00 03 00 00 00 00 00 00 01 00 00 00 00 20 00 00 0e 00 00 00 00 00 01 00 74 00 00 00 04 00 54 41 02 00 00 00 00 00 00 00 00 00 [11/25/13 07:05:53.814 UTC 2eb0ca 5661] ff ff ff ff ff ff aa bb cc dd 00 00 08 06 00 01 08 00 06 04 00 01 aa bb cc dd 00 00 c0 a8 01 0a ff ff ff ff ff ff c0 a8 01 14 00 01 02 03 04 05 06 07 08 09 0a 0b 0c 0d 0e 0f 10 11 f6 b9 10 32 [11/25/13 07:05:53.814 UTC 2eb0cb 5661] Frame descriptors: [11/25/13 07:05:53.814 UTC 2eb0cc 5661] ========= fdFormat=0x4 systemTtl=0xe loadBalHash1=0x8 loadBalHash2=0x8 spanSessionMap=0x0 forwardingMode=0x0 destModIndex=0x0 skipIdIndex=0x4 srcGpn=0x54 qosLabel=0x41 srcCos=0x0 bpdu=0x0 ingressTranslatedVlan=0x3 spanHistory=0x0 sgt=0x0 fpeFirstHeaderType=0x0 srcVlan=0x1 rcpServiceId=0x2
wccpSkip=0x0 srcPortLeIndex=0xe cryptoProtocol=0x0 debugTagId=0x0 vrfId=0x0 saIndex=0x0 pendingAfdLabel=0x0 destClient=0x1 finalStationIndex=0x74 0x0=bTqqs decryptSuccess=0x0 encryptSuccess=0x0 rcpMiscResults=0x0 stackedFdPresent=0x0 egressRedirect=0x0 spanDirection=0x0 redirectIndex=0x0 exceptionLabel=0x0 destGpn=0x0 inlineFd=0x0 suppressRefPtrUpdate=0x0 suppressRewriteSideEfects=0x0 currentRi=0x1 cmi2=0x0 currentDi=0x513b dropIpUnreachable=0x0 srcZoneId=0x0 srcAsicId=0x0 originalDi=0x0 originalRi=0x0 srcL3IfIndex=0x2 dstL3IfIndex=0x0 dstVlan=0x0 frameLength=0x40 fdCrc=0x7 tunnelSpokeId=0x0 ========= [11/25/13 07:05:53.814 UTC 2eb0cd 5661] [11/25/13 07:05:53.814 UTC 2eb0ce 5661] PUNT PATH (fed\_punject\_rx\_process\_packet: 830):RX: Q: 16, Tag: 65561 [11/25/13 07:05:53.814 UTC 2eb0cf 5661] PUNT PATH (fed\_punject\_get\_physical\_iif: 579):RX: Physical IIF-id 0x104d8800000033 [11/25/13 07:05:53.814 UTC 2eb0d0 5661] PUNT PATH (fed\_punject\_get\_src\_l3if\_index: 434):RX: L3 IIF-id 0x101b680000004f [11/25/13 07:05:53.814 UTC 2eb0d1 5661] PUNT PATH (fed\_punject\_fd\_2\_pds\_md:478): RX:  $l2_logical_if = 0x0$ [11/25/13 07:05:53.814 UTC 2eb0d2 5661] PUNT PATH (fed\_punject\_get\_source\_cos:638): RX: Source Cos 0 [11/25/13 07:05:53.814 UTC 2eb0d3 5661] PUNT PATH (fed\_punject\_get\_vrf\_id:653): RX: VRF-id 0 [11/25/13 07:05:53.814 UTC 2eb0d4 5661] PUNT PATH (fed\_punject\_get\_src\_zoneid:667): RX: Zone-id 0 [11/25/13 07:05:53.814 UTC 2eb0d5 5661] PUNT PATH (fed\_punject\_fd\_2\_pds\_md:518): RX: get\_src\_zoneid failed

[11/25/13 07:05:53.814 UTC 2eb0d6 5661] PUNT PATH (fed\_punject\_get\_acl\_log\_direction: 695): RX: : Invalid CMI2 [11/25/13 07:05:53.814 UTC 2eb0d7 5661] PUNT PATH (fed\_punject\_fd\_2\_pds\_md:541):RX: get\_acl\_log\_direction failed [11/25/13 07:05:53.814 UTC 2eb0d8 5661] PUNT PATH (fed\_punject\_get\_acl\_full\_direction: 724):RX: DI 0x513b ACL Full Direction 1 [11/25/13 07:05:53.814 UTC 2eb0d9 5661] PUNT PATH (fed\_punject\_get\_source\_sqt:446): RX: Source SGT 0 [11/25/13 07:05:53.814 UTC 2eb0da 5661] PUNT PATH (fed\_punject\_get\_first\_header\_type:680): RX: FirstHeaderType 0 [11/25/13 07:05:53.814 UTC 2eb0db 5661] PUNT PATH (fed\_punject\_rx\_process\_packet:916): RX: fed\_punject\_pds\_send packet 0x1f00 to IOSd with tag 65561 [11/25/13 07:05:53.814 UTC 2eb0dc 5661] PUNT PATH (fed\_punject\_rx\_process\_packet:744): RX: \*\*\*\* RX packet 0x2360 on qn 16, len 128 \*\*\*\* [11/25/13 07:05:53.814 UTC 2eb0dd 5661] buf\_no 0 buf\_len 128 <snip>

Deze output biedt veel informatie en kan meestal genoeg zijn om te ontdekken waar de pakketten vandaan komen en wat er in zit.

Het eerste deel van de header dump is opnieuw de Meta-data die wordt gebruikt door het systeem. Het tweede deel is het eigenlijke pakket.

```
ff ff ff ff ff ff - destination MAC address aa bb cc dd 00 00 - source MAC address
```

U kunt ervoor kiezen om dit MAC-adres van bron te overtrekken om de poort van de schuldige te ontdekken (zodra u hebt vastgesteld dat dit de meerderheid is van de pakketten die uit wachtrij 16 worden gekopieerd; deze uitvoer toont slechts één instantie van het pakket en de andere uitvoer/pakketten worden geknipt).

Er is echter een betere manier. Bericht dat logboeken die aanwezig na de kopbalinformatie zijn:

[11/25/13 07:05:53.814 UTC 2eb0ce 5661] PUNT PATH (fed\_punject\_rx\_process\_packet: 830):RX: Q: 16, Tag: 65561 [11/25/13 07:05:53.814 UTC 2eb0cf 5661] PUNT PATH (fed\_punject\_get\_physical\_iif: 579):RX: Physical IIF-id 0x104d88000000033

Het eerste logbestand geeft duidelijk aan uit welke wachtrij en tag dit pakket komt. Als u niet op de hoogte was van de wachtrij eerder, is dit een makkelijke manier om te identificeren welke wachtrij het was.

Het tweede logbestand is nog nuttiger omdat het de fysieke Interface ID Factory (IIF)-ID voor de broninterface biedt. De hex-waarde is een handvat dat kan worden gebruikt om informatie over die poort te dumpen:

```
3850-2#show platform port-asic ifm iif-id 0x0104d88000000033
Interface Table
Interface IIF-ID : 0x0104d88
Interface Name : Gi2/0/20
                    : 0x0104d8800000033
Interface Block Pointer : 0x514d2f70
Interface State : READY
Interface Stauts
                     : IFM-ADD-RCVD, FFM-ADD-RCVD
Interface Ref-Cnt
                     : 6
Interface Epoch
                     : 0
Interface Type
                    : ETHER
     Eace Type: ETHERPort Type: SWITCH PORT
     Port Location
                     : LOCAL
Slot
      : 2
      Unit
                     : 20
      Slot Unit
                      : 20
      Active
                     : ү
      SNMP IF Index : 22
      GPN
                      : 84
      EC Channel
                     : 0
     EC Index
                     : 0
ASIC
                : 0
      ASIC Port
                      : 14
      Port LE Handle : 0x514cd990
Non Zero Feature Ref Counts
     FID : 48(AL_FID_L2_PM), Ref Count : 1
      FID : 77(AL_FID_STATS), Ref Count : 1
      FID : 51(AL_FID_L2_MATM), Ref Count : 1
      FID : 13(AL_FID_SC), Ref Count : 1
      FID : 26(AL_FID_QOS), Ref Count : 1
Sub block information
      FID : 48(AL_FID_L2_PM), Private Data : 0x54072618
      FID : 26(AL_FID_QOS), Private Data : 0x514d31b8
```

U hebt opnieuw de broninterface en de schuldige geïdentificeerd.

Het overtrekken is een krachtig hulpmiddel dat kritiek is om hoge het gebruiksproblemen van cpu problemen op te lossen en overvloed van informatie verstrekt om dergelijke situatie met succes op te lossen.

#### Voorbeeld van Embedded Event Manager (EEM) voor de Cisco Catalyst 3850 Series Switch

Gebruik deze opdracht om een logbestand te genereren bij een specifieke drempelwaarde:

process cpu threshold type total rising interval switch Het logbestand dat met de opdracht wordt gegenereerd, ziet er als volgt uit:

```
*Jan 13 00:03:00.271: %CPUMEM-5-RISING_THRESHOLD: 1 CPUMEMd[6300]: Threshold: : 50, Total CPU Utilzation(total/Intr) :50/0, Top 3 processes(Pid/Util) : 8622/25, 5753/12, 9663/0
```

Het gegenereerde logbestand bevat de volgende informatie:

 Het totale CPU-gebruik op het moment van de trigger. Dit wordt geïdentificeerd door het totale gebruik van cpu (totaal/Intr) :50/0 in dit voorbeeld.  Belangrijkste processen - deze worden vermeld in het formaat van PID/CPU%. In dit voorbeeld zijn dit:

8622/25 - 8622 is PID for IOSd and 25 implies that this process is using 25% CPU. 5753/12 - 5733 is PID for FED and 12 implies that this process is using 12% CPU. Het EEM-script wordt hier afgebeeld:

```
event manager applet highcpu
event syslog pattern "%CPUMEM-5-RISING_THRESHOLD"
action 0.1 syslog msg "high CPU detected"
action 0.2 cli command "enable"
action 0.3 cli command "show process cpu sorted | append nvram:<filename>.txt"
action 0.4 cli command "show process cpu detailed process <process name|process ID>
sorted | nvram:<filename>.txt"
action 0.5 cli command "show platform punt statistics port-asic 0 cpuq -1
direction rx | append nvram:<filename>.txt"
action 0.6 cli command "show platform punt statistics port-asic 1 cpuq -1
direction rx | append nvram:<filename>.txt"
action 0.7 cli command "conf t"
action 0.8 cli command "no event manager applet highcpu"
```

**Opmerking**: de **procescpu drempelopdracht** werkt momenteel niet in de 3.2.X-trein. Een ander punt om te onthouden is dat deze opdracht kijkt naar het gemiddelde CPU-gebruik van de vier kernen en een log genereert wanneer dit gemiddelde het percentage bereikt dat in de opdracht is gedefinieerd.

### Cisco IOS-XE 16.x voor latere releases

Als u Catalyst 3850 switches hebt waarop Cisco® IOS-XE softwarerelease 16.x of hoger wordt uitgevoerd, zie <u>Probleemoplossing voor gebruik met hoge CPU's in Catalyst-Switch-platforms</u> waarop IOS-XE 16.x wordt uitgevoerd.

### Gerelateerde informatie

- Wat is Cisco IOS XE?
- <u>Cisco Catalyst 3850 Switches Datasheets en documentatie</u>
- <u>Technische ondersteuning en documentatie Cisco Systems</u>

#### Over deze vertaling

Cisco heeft dit document vertaald via een combinatie van machine- en menselijke technologie om onze gebruikers wereldwijd ondersteuningscontent te bieden in hun eigen taal. Houd er rekening mee dat zelfs de beste machinevertaling niet net zo nauwkeurig is als die van een professionele vertaler. Cisco Systems, Inc. is niet aansprakelijk voor de nauwkeurigheid van deze vertalingen en raadt aan altijd het oorspronkelijke Engelstalige document (link) te raadplegen.